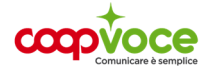

## **CONFIGURAZIONE INTERNET**

## Sistema Operativo: iOS

- Toccare l'icona Impostazioni
- Toccare Cellulare
- Attivare Dati Cellulare
- Toccare Rete Dati Cellulare

Compilare i campi nei Menù: Dati Cellulare, Configurazione LTE e Hotspot personale come segue:

**APN**: internet.coopvoce.it

Nome utente: (nessuno)

Password: (nessuno)

Tornare al menu **Home** e riavviare il telefono.

Per attivare l'Hotspot sul tuo dispositivo iOS:

- Toccare l'icona Impostazioni
- Selezionare Hotspot personale
- Attivarlo